# VisualStudio の使い方

## アプリケーションの起動

Windows スタートボタンをクリックします。 プログラムの中から、「VisualStudio」のアイコンを選択し、クリックします。

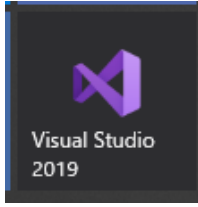

## プロジェクトの作成(VB.net、.NET Flamework)

プロジェクトとは、作成するアプリケーションの塊の事です。 例えば、顧客管理ソフトを作る場合、プロジェクト名は「顧客管理ソフト」となります。

①「新しいプロジェクトの作成」をクリックします。

| 最近開いた項目( <u>R</u> )                                                 |                  | 作業の開始                                                                                                  |  |
|---------------------------------------------------------------------|------------------|----------------------------------------------------------------------------------------------------|--|
| ہ <mark>۔</mark><br>G. Sutsenit<br>C.HUsenit-iwaYsaurceVrepositguns | 2019/09/26 19404 | <ul> <li>コードを複製またはチェックアウトする<br/>(C)<br/>GitHub や Azure DevOps などのオンラインリポジトリ<br/>がらコードを取得します</li> </ul> |  |
|                                                                     |                  | プロジェクトやソリューションを開く(P)<br>ローカルの Visual Studio プロジェクトまたは Jin ファイル<br>を開きます                                |  |
|                                                                     |                  | ローカル フォルダーを開く(E)     任意のフォルダー内のコードに移動して編集します                                                           |  |
|                                                                     |                  | ★ 新しいプロジェクトの作成(N)<br>開始するには、コードスキャフォールディング付きのプロジェクトデンプレーを選択します                                         |  |

#### ②プロジェクトの種類を選ぶ

プロジェクトにはいろいろな種類が、プログラム言語があります。 今回は「Windows フォームアプリケーション(.NET Flamework)」の「VisualBasic」を選択します。 選択後、「次へ」ボタンを押下します。

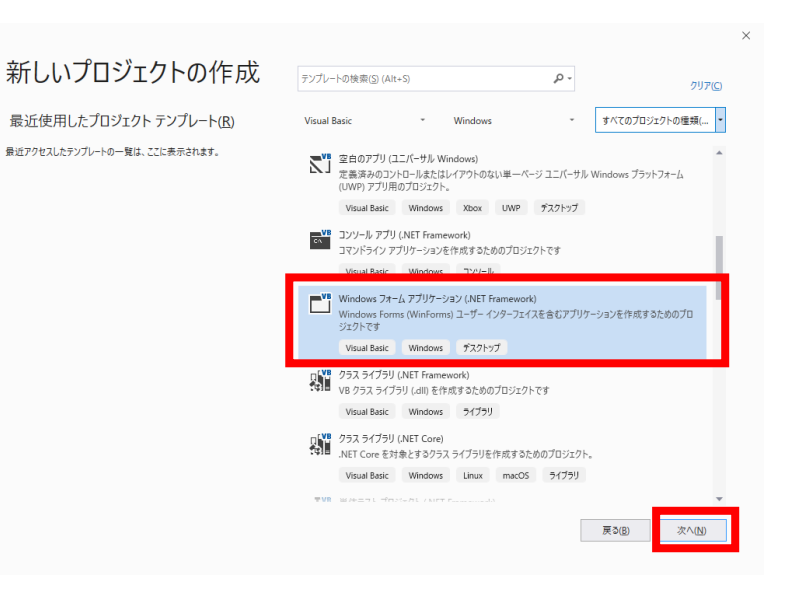

### ③プロジェクトに名前をつけます

プログラムの塊プロジェクトに名前をつけます。

| 新しいプロジェクトを構成します                                             |                               |                               |
|-------------------------------------------------------------|-------------------------------|-------------------------------|
| Windows フォーム アプリケーション (.NET Framework) Visual Basic Windows | デスクトップ                        |                               |
| プロジェクト名(N)                                                  |                               |                               |
| Windows77-L72N                                              |                               |                               |
| 端所(L)                                                       |                               |                               |
| C:¥Users¥t-iwa¥source¥repos ~                               | 2**                           |                               |
| <u>ሃሀ</u> ューションዲ(M) 🚺                                       |                               |                               |
| Windowsフォームテスト                                              |                               |                               |
| <ul> <li>ソリューションとプロジェクトを同じディレクトリに配置する(D)</li> </ul>         |                               |                               |
| フレームワーク(E)                                                  |                               |                               |
| .NET Framework 4.7.2                                        |                               |                               |
|                                                             |                               |                               |
|                                                             |                               |                               |
|                                                             |                               | Microsoft Visual Studio       |
|                                                             |                               | プロジェクト Windowsフォームテストを作成しています |
|                                                             | 戻る( <u>B</u> ) 作成( <u>C</u> ) |                               |
|                                                             |                               |                               |

今回はプログラミングの練習と言うことで、「Windows フォームテスト」と名前をつけます。 ※名前に日本語を使っても結構です。

プロジェクト名入力後、「作成」ボタンを押下します。

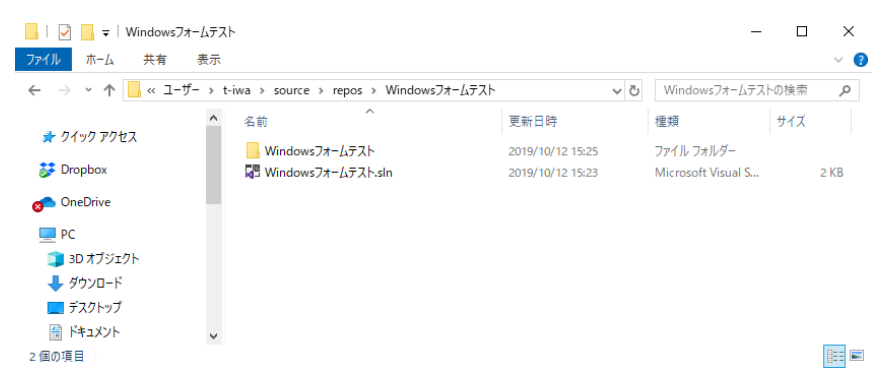

作成すると、デフォルトでは「C:¥Users¥[ユーザー名]¥source¥repos¥」にファイルが作成されます。

### ④画面

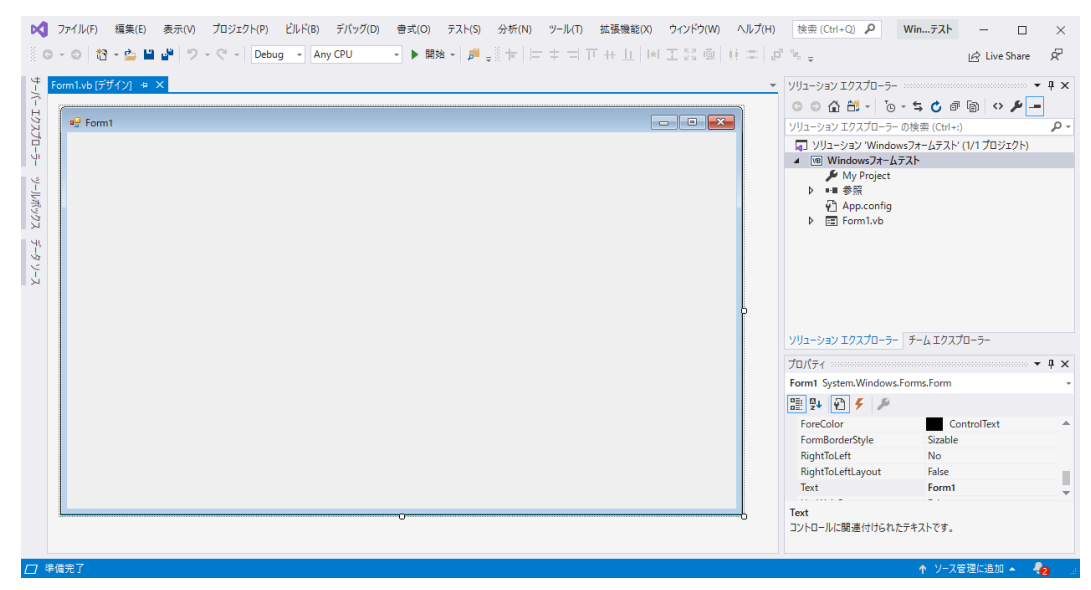

上記の様な画面が表示されれば成功です。